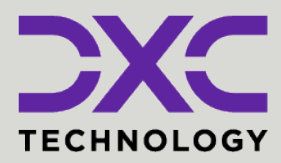

### #1 provider

of core insurance systems **40+ years** of innovation in the insurance industry

**1900+** customers and active customer communities **13M+** policies under administration

### **DXC Assure Claims**

Expanding your risk management software and claims management capabilities.

### The Client Program Module

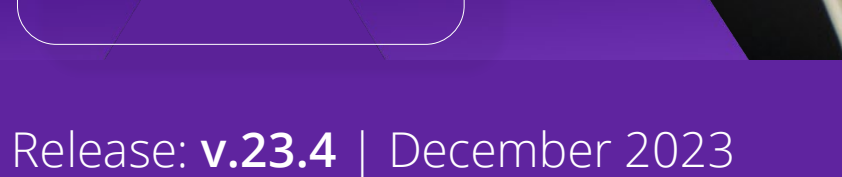

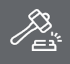

**Legal Disclaimer:** This document contains trade secrets and confidential information, which are proprietary to DXC Technology. The use, reproduction, distribution, or disclosure of the documentation, in whole or part, without the express written permission of DXC is prohibited. The information in this document is subject to change.

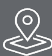

DXC Technology, 1775 Tysons Blvd, Tysons, VA 22102, USA. All rights reserved. Printed in U.S.A.

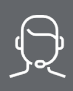

All questions regarding this documentation should be routed through customer assistance, Blythewood, SC

Phone: Email: 877-275-3676 risksupp@dxc.com

### Tab

| Table of contents                                                                     |              |
|---------------------------------------------------------------------------------------|--------------|
| Introduction to Client Program                                                        | 3            |
| Utilities Setting                                                                     | 3            |
| Client Program screen – Maintenance Zone                                              | 4            |
| Accessing & Using the Client Program module                                           | 5            |
| Adding a Client Program to an Event/Claim and Navigating to the Client Program screen | 6            |
| Ability to associate Syndicates / Brokers / Cover Holders to Client Program           | 7            |
| Ability to Create UMRs to Syndicates                                                  | 8            |
| Multiple Enhancements to the Client Program Module                                    | 10           |
| Introduction of Diaries and Record Summary feature in the Client Program module       |              |
| Introduction of an ability to add a Broker Firm on a UMR                              | 11           |
| Introduction of an ability to associate a Bank Account at the UMR level               | 13           |
| Introduction of Client Program controls on Claim/Event/Policy Mail Merge screens      | 14           |
| Enhancements around Policy handling and Validation RulesError! Bookmark               | not defined. |
| Ability to refer Insurer(s) associated with a Client Program in Policy                | 15           |
| Ability to map the Insurer with UMR on Policy                                         | 16           |
| Introduction of new Validation Rules                                                  | 19           |
| About Us and Contact Info                                                             | 21           |
| DXC Technology                                                                        | 21           |
| DXC Assure Claims                                                                     |              |

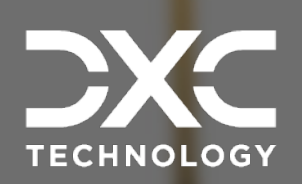

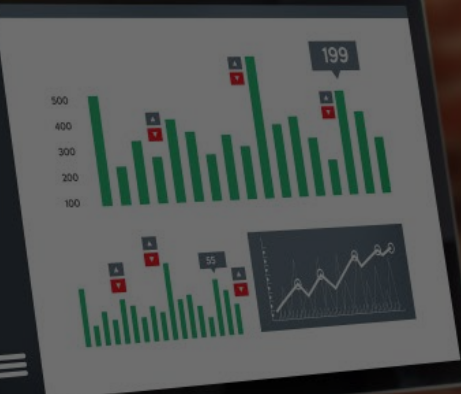

# **Introduction to Client Program**

DXC Assure Claims introduces a new module for creating and maintaining contracts, called Client Program. This module will enshrine all validations, business rules and important data pertaining to different syndicates, brokers, and cover holders.

### DXC Assure Claims | Release: v.23.4 | December 2023

Up until now, insurance companies and TPAs subscribing to DXC Assure Claims lacked the ability to track agreements/contracts with their individual clients for whom they manage claims. A system to manage all these was required as each client has a minimum of one contract with an effective and expiration dates that define many different levels and types of claims, detailed information pertaining to the client, their authority and reporting details. As such, the Assure Claims system did not support multi syndicates with different business rules, to facilitate a TPA with a single data source per contract.

DXC Assure Claims addresses this long-standing need of insurers by introducing a new module for creating and maintaining contracts, called Client Program. This module will enshrine all validations, business rules and important data pertaining to different syndicates, brokers, and cover holders.

This release version of Assure Claims has added new settings and a new screen consisting of a basic framework for the Client Program feature. The visibility of these will be subject to the SMS settings for each user.

### **Utilities Setting**

A new checkbox labelled "Use Client Program" has been added in the Configuration Manager [Fig. 1] on the following path:

General System Parameters Setup  $\rightarrow$  General System Parameters  $\rightarrow$  Claims Module (tab)  $\rightarrow$  Client Program (from the list of modules)  $\rightarrow$  Use Client Program (checkbox).

#### **DXC Assure Claims (Configuration Manager) screen**

|                              |                           | DXC.technology                                               | 🐻 іы202 іы202 😫 🕜 🚽 |
|------------------------------|---------------------------|--------------------------------------------------------------|---------------------|
| Work in<br>Progress          | General System Parameters |                                                              | C ×                 |
| General System<br>Parameters | General System Parameters |                                                              |                     |
|                              | 🗎 System 🗳 Employee       | 🖹 Diaries / Text Fields 🖀 Claims Module 💿 Third Party Module |                     |
|                              |                           |                                                              |                     |
|                              | Claim Deletion            | Use Client Program:                                          |                     |
|                              | Claims Desktop            |                                                              |                     |
|                              | Client Program            |                                                              |                     |
|                              |                           | [Fig. 1]                                                     |                     |

### Client Program screen – Maintenance Zone

Once this Utilities setting is enabled, the Client Program option becomes available under the Maintenance menu. [Fig.2]

#### **DXC Assure Claims screen**

| ient Program (New) |                 |              | <u>১</u> × |  |  |  |
|--------------------|-----------------|--------------|------------|--|--|--|
| Client Program     |                 |              |            |  |  |  |
|                    |                 |              |            |  |  |  |
| Basic Info         |                 |              | ~          |  |  |  |
| Program Name       |                 | Status       |            |  |  |  |
|                    |                 |              | •••        |  |  |  |
| Effective Date     |                 | Expiry Date  |            |  |  |  |
| MM/dd/yyyy         | <b></b>         | MM/dd/yyyy   | <b></b>    |  |  |  |
| Program Number*    | Type Of Program | Revenue Type |            |  |  |  |
|                    |                 |              |            |  |  |  |
| [Fig. 2]           |                 |              |            |  |  |  |

As part of phase 1 of implementation of this feature, the Client Program screen consists of two accordions – Basic Info and Supplementals.

Screen components include the following fields and buttons:

- Program Name (mandatory field)
- Status (field)
- Effective Date (date widget)
- Expiry Date (date widget)

- Program Number (mandatory field)
- > Type of Program
- Revenue Type

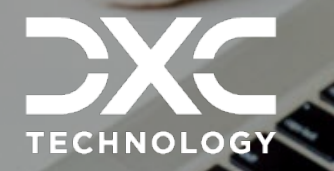

# Accessing & Using the C ent Program module

This section contains details about accessing and using the Client Program module.

DXC Assure Claims | Release: v.23.4 | December 2023

SUBMIT

The Client Program module is accessible via the Claims and Events screens as well. A new field labelled "Client Program" has been added on the Claim Info and the Event Info accordions. [Fig. 4]

| E | vent (000884 * 12/06/2020) / General Claim (000825) |                                      |                  |                     |     |                          | 🔦 🕲 🗙    |  |  |
|---|-----------------------------------------------------|--------------------------------------|------------------|---------------------|-----|--------------------------|----------|--|--|
| < | General Claim (000825 kittu                         | 1                                    |                  |                     | ■ ★ | >                        | \$       |  |  |
| [ |                                                     |                                      |                  |                     |     | E Claim Progress         | <b>,</b> |  |  |
|   | Catastrophe Description                             | Document Retention Date MM//dd/yyyyy |                  |                     |     | Open Reserve Transaction | Closed + |  |  |
|   | Exclude from Deletion                               | Minor Involved                       | Claim Supervisor | High Priority Claim |     | No record available.     |          |  |  |
|   |                                                     |                                      |                  |                     |     | 🖻 Claimant 1             | +        |  |  |
| 2 | Channel                                             | Jurisdiction County                  |                  |                     |     | ■ kittu                  | _        |  |  |
|   |                                                     |                                      |                  |                     |     | Rersons Involved 0       | +        |  |  |
|   |                                                     |                                      |                  |                     |     | 😃 Defendant 0            | +        |  |  |
|   | Client Program                                      |                                      |                  |                     |     | No record available.     |          |  |  |
|   | <u>م</u> ه                                          |                                      |                  |                     |     | 🕺 Litigation 0           | +        |  |  |
|   |                                                     |                                      |                  |                     |     | No record available.     |          |  |  |
|   | IFig. 41                                            |                                      |                  |                     |     |                          |          |  |  |

#### **DXC Assure Claims screen**

[Fig. 4]

### Adding a Client Program to an Event/Claim and Navigating to the Client Program screen

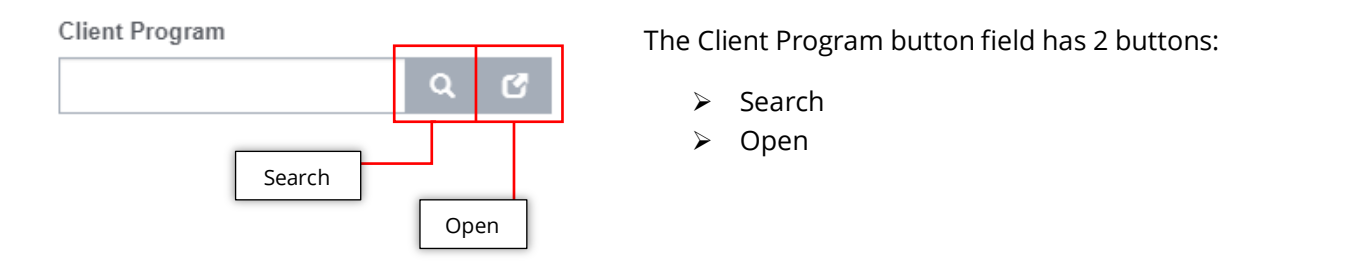

To add a new Client Program to the Claim/Event, select the Search Button to open the Entity Search window from where and appropriate option may be selected. [Fig. 5]

#### **DXC Assure Claims screen**

| Ever | ent (000884 * 12/06/2020) / General Claim (000825) |                    |             |                      |                  |                  |               |                     |                |                      |               |   |        |
|------|----------------------------------------------------|--------------------|-------------|----------------------|------------------|------------------|---------------|---------------------|----------------|----------------------|---------------|---|--------|
| <    | Client Program Search X                            |                    |             |                      |                  |                  |               |                     |                |                      |               |   |        |
|      |                                                    |                    |             |                      |                  |                  |               |                     |                |                      |               |   |        |
|      | Program Name ~                                     | Program Number .:: | Status ~    | Type of Program $~~$ | Revenue Type 🛛 👻 | Effective Date ~ | Expiry Date ~ | Coverholder Nam.::  | Broker Name ~  | Syndicate/Insurer.:: | UMR Number ~  | ≡ | (//)   |
|      |                                                    |                    |             |                      |                  |                  |               |                     |                |                      |               |   | Closed |
|      | PPJP - Philadelphi                                 | 4324324            | AC - Active | CA - Casualty        | FF - Flat Fee    | 07/26/2020       | 11/19/2020    | nidhiaroratest      | BrokerNidhi    | amarik               | 12345         | - |        |
|      | PGame                                              | 0980980            | AC - Active | DO - Domestic        |                  | 07/29/2020       | 08/20/2020    |                     |                | test                 | UMR1          |   | -      |
|      | LLoyds Contract P                                  | CP343              |             | CA - Casualty        | FF - Flat Fee    | 08/31/2020       | 12/31/2020    | Llyod's Coverholder | Llyod's Broker | dsasadsadsda         | 3213213132132 |   |        |
|      | LLoyds Contract P                                  | CP343              |             | CA - Casualty        | FF - Flat Fee    | 08/31/2020       | 12/31/2020    | Llyod's Coverholder | Llyod's Broker | dsasadsadsda         | 324243243324  |   |        |
|      |                                                    |                    |             |                      |                  | [Fig.            | 5]            |                     |                |                      |               |   |        |

Selecting the "Open" button will navigate to the selected Client Program screen. [Fig. 6]

| 0 | Client Program (CP343)  |           |                 |                |                 |             |         |                     | 5 × |
|---|-------------------------|-----------|-----------------|----------------|-----------------|-------------|---------|---------------------|-----|
| · | 🕻 Client Program        |           |                 |                |                 |             |         | >                   | \$  |
|   | ◙▯▯▯▤◙▮▤                |           |                 |                |                 |             |         | Syndicate/Insurer 3 | +   |
|   | Basic Info              |           |                 |                |                 |             | ~       |                     |     |
|   | Program Name*           | Status    |                 | Effective Date |                 | Expiry Date |         |                     |     |
|   | LLoyds Contract Program | AC Active |                 | <br>08/31/2020 | <b></b>         | 12/31/2020  | <b></b> |                     |     |
|   | Program Number*         |           | Type Of Program |                | Revenue Type    |             |         |                     |     |
|   | CP343                   |           | CA Casualty     |                | <br>FF Flat Fee |             |         |                     |     |
|   |                         |           |                 |                |                 |             |         |                     |     |
|   | Coverholder             |           |                 |                |                 |             | >       |                     |     |
|   | Broker                  |           |                 |                |                 |             | >       |                     |     |
|   | Supplementals           |           |                 |                |                 |             | >       |                     |     |
|   |                         |           |                 |                |                 |             |         |                     |     |

#### **DXC Assure Claims screen**

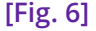

## Ability to associate Syndicates / Brokers / Cover Holders to Client Program

The ability to associate Syndicates/Brokers/Cover Holders has been provided via the "Add" ± button present on righthand pane of the Client Program screen. [Fig. 6]

Selecting the "Add" button opens the Syndicate/Insurer screen. [Fig. 7] The Syndicate/Insurer screen comprises of 2 accordions – Syndicate/Insurer Information and Supplementals.

| Note |                                                                       |
|------|-----------------------------------------------------------------------|
| >    | One Client Program can have multiple Syndicates/Insurers added to it. |

DVC Assure Claims screen

|                             |                                     | AC Assule Clair   |                  |   |   |                       |
|-----------------------------|-------------------------------------|-------------------|------------------|---|---|-----------------------|
| Client Program (CP343) / Sy | ndicate/Insurer (Llyod's Syndicate) |                   |                  |   |   | <ul> <li>S</li> </ul> |
| Syndicate/Insurer           |                                     |                   |                  |   | > | \$                    |
| 8 1 0 1                     | •••                                 |                   |                  |   |   | ••• +                 |
| Syndicate/Insurer Infon     | nation                              |                   |                  | ~ |   |                       |
| Syndicate Number            | Name *                              | Address 1         | Address 2        |   |   |                       |
| SN6666515                   | Llyod's Syndicate Q 🕑               | 131, Second Floor | Woodstock Floors |   |   |                       |
| Address 3                   | Address 4                           | City              | State            |   |   |                       |
|                             |                                     | Santa Ana         | CA California    |   |   |                       |
| County                      | Country                             | Zip/Postal Code   | Title            |   |   |                       |
| Orange County               | USA United States                   | 72701             |                  |   |   |                       |
| Office Phone                | Alt. Phone                          | Fax               | Email Type       |   |   |                       |
| 13 4 2233 1231              |                                     |                   | GM Gmail         |   |   |                       |
| Email                       |                                     |                   |                  |   |   |                       |
| lloyds@gmail.com            |                                     |                   |                  |   |   |                       |
|                             |                                     |                   |                  |   |   |                       |
| Supplementals               |                                     |                   |                  | > |   |                       |
|                             |                                     |                   |                  |   |   |                       |

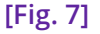

All basic fields needed to capture Entity Information are available on the Syndicate/Insurer Information screen and the Syndicate Name is the only mandatory field on this screen. A Supplementals accordion is also available to capture supplemental information for the Syndicate/Insurer.

The screen has the standard toolbar buttons including:

- Save
- Delete
- Attach Document

- Record Summary
- > Lookup

Fields included in the Syndicate/Insurer screen are:

- Syndicate Number
- Name
- Address 1
- Address 2
- Address 3
- Address 4
- ➤ City
- > State
- County

- > Country
- Zip/Postal Code
- > Title
- Office Phone
- > Alt. Phone
- > Fax
- > Email Type
- > Email

### Ability to Create UMRs to Syndicates

The ability to create a UMR or Unique Market Reference Number is available on the right-hand pane of the Syndicate/Insurer screen. A UMR is a unique contract reference number for Syndicates assigned to the binding authority by the Lloyd's market. The UMR includes a reference to the London broker. The UMR should always be stated if known.

To add a new UMR, select the "Add" 🛃 button on the right-hand pane of the Syndicate/Insurer screen [Fig. 7] to open the UMR screen [Fig. 8]

|   | DXC Assure Claims screen                                                   |                |            |  |                 |                 |                 |  |       |
|---|----------------------------------------------------------------------------|----------------|------------|--|-----------------|-----------------|-----------------|--|-------|
| ( | Client Program (CP343) / Syndicate/Insurer (Llyod's Syndicate) / UMR (New) |                |            |  |                 |                 |                 |  | 🔨 🔊 🗙 |
|   | UMR                                                                        |                |            |  |                 |                 |                 |  |       |
|   |                                                                            |                |            |  |                 |                 |                 |  |       |
|   | UMR Information                                                            |                |            |  |                 |                 |                 |  | ~     |
|   | UMR Number*                                                                | Effective Date |            |  | Expiration Date |                 | Year Of Account |  |       |
|   |                                                                            | MM/dd/yyyy     | <b>=</b>   |  | MM/dd/yyyy      | <b></b>         |                 |  |       |
|   | Line of Business                                                           |                | Risk Codes |  |                 | Authority Limit |                 |  |       |
|   |                                                                            |                |            |  |                 | USD \$0.00      |                 |  |       |
|   |                                                                            |                |            |  |                 |                 |                 |  |       |
|   |                                                                            |                |            |  |                 |                 |                 |  |       |
|   |                                                                            |                |            |  |                 |                 |                 |  |       |
|   | Supplementals                                                              |                |            |  |                 |                 |                 |  | >     |
|   |                                                                            |                |            |  |                 |                 |                 |  |       |

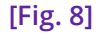

Fields available on the URM screen are:

- > UMR Number
- Line of Business
- Effective Date
- Expiration Date

- Year of Account (the year in which the UMR is tied to the program)
- Risk Code (risks covered under the UMR)
- Authority Limit (threshold limit for the contract)

Besides these, standard toolbar buttons on the screen include:

- ➤ Save
- > Delete
- Attach Document

- Record Summary
- > Lookup

#### Note

- > UMR Number is a mandatory field
- > There can be multiple UMRs added to a Syndicate/Insurer

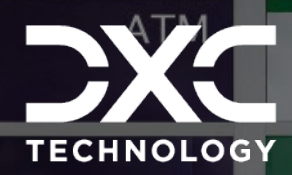

# Multiple Enhancements to the Client Program Module

ATM

This section captures details around the introduction of Diaries and Record Summary feature, ability to add or associate a Broker Firm and a Bank Account at the UMR level, along with details of the introduction of Client Program controls on Claim/Event/Policy Mail Merge screens.

DXC Assure Claims | Release: v.23.4 | December 2023

ATM

ATM

ATM

# Introduction of Diaries and Record Summary feature in the Client Program module

The **Diary** and **Record Summary** buttons have been added on the Client Program screen. All functionalities around **Diaries** such as Create, Delete, Complete, Roll, Route etc. can be easily performed via the Diary toolbar button.

Similarly, selecting the **Record Summary** button displays Nodes/Data specific to the Client Program being worked upon. [Fig. 9]

| Record Summary         |           |                |                 |      |                     |       |
|------------------------|-----------|----------------|-----------------|------|---------------------|-------|
| Diary                  |           | DXC Assure     | Claims screen   |      |                     |       |
| Client Program (34567) |           |                |                 |      |                     | 5 ×   |
| < Client Program       |           |                |                 |      | >                   | ×     |
|                        | 1         |                |                 |      | <b>*</b> *          | ••• + |
| Basic Info             |           |                |                 | ~    | Syndicate/Insurer 1 |       |
| Program Name*          | Status    | Effective Date | Expiry I        | Date | DXCSyndicate        |       |
| Australia Program      | AC Active | 01/01/2020     | 01/01/2         | 2021 |                     |       |
| Program Number*        | Type Of F | rogram         | Revenue Type    |      |                     |       |
| 34567                  | DO Dom    | estic          | ••• FF Flat Fee | •••  |                     |       |
|                        |           |                |                 |      |                     |       |
| Coverholder            |           |                |                 | >    |                     |       |
| Broker                 |           |                |                 | >    |                     |       |
| Supplementals          |           |                |                 | >    |                     |       |
|                        |           | [Fi            | g. 9]           |      |                     |       |

### Note

- Diaries created on a Client Program by the user will be reflected in the Diary List screen in the Claims zone for that user.
- > Client Program Diaries reflect the Client Program Number they're linked to.
- > The Client Program Number reflecting on the Diary Details screen is hyperlinked and selecting it will navigate to the Client Program record.
- Similarly, it is also possible to navigate to the Client Program record by selecting the Client Program number displayed on the Diary Calendar screen.

### Introduction of an ability to add a Broker Firm on a UMR

The ability to add a Broker Firm on a UMR gets introduced in this release version of Assure Claims. To this end, a new lookup field – Broker has been added on the UMR screen. [Fig. 10]

| Re                                              | ecord Summary                                         |                                                                                     |                                                                               |                                          |
|-------------------------------------------------|-------------------------------------------------------|-------------------------------------------------------------------------------------|-------------------------------------------------------------------------------|------------------------------------------|
|                                                 | DX                                                    | C Assure Claims scre                                                                | en                                                                            |                                          |
| Client Program (12345) / Syndicate/Insurer (LI  | ETISHA FA'ASOA) / UMR (123411)                        |                                                                                     |                                                                               | <ul> <li>S ×</li> </ul>                  |
| < UMR                                           |                                                       |                                                                                     |                                                                               | > ×                                      |
|                                                 |                                                       |                                                                                     |                                                                               | â ··· +                                  |
| UMR Information                                 |                                                       |                                                                                     | *                                                                             | Banking Information 0                    |
| UMR Number<br>123411<br>Year Of Account<br>2020 | Broker<br>Cragin & Pike, Inc. Q C<br>Line of Business | Effective Date 03/22/2020                                                           | Expiration Date       03/26/2021       Authority Limit       USD     \$500.00 |                                          |
| Supplementals                                   |                                                       | <br>[Fig. 10]                                                                       | >                                                                             |                                          |
| Broker<br>Cragin & Pike, Inc.                   | No                                                    | <ul> <li>Selecting the Op<br/>(Entity) screen.</li> <li>Selecting the Re</li> </ul> | en button navigates<br>cord Summary toolb                                     | to the Broker<br>ar button opens the     |
| Open                                            |                                                       | Record Summar<br>view of the UMR<br>[Fig. 11]                                       | y window displaying<br>including the Broke                                    | a comprehensive<br>r Firm (Entity) data. |

#### DXC Assure Claims screen

| Client Program                        | Client Program (12345) / Syndicate/Insurer (LETISHA FA'ASOA) / UMR (123411) |                                               |                                                                  |                                                                             |  |  |  |
|---------------------------------------|-----------------------------------------------------------------------------|-----------------------------------------------|------------------------------------------------------------------|-----------------------------------------------------------------------------|--|--|--|
|                                       | ord Summary                                                                 | /<br>/                                        |                                                                  |                                                                             |  |  |  |
| UMR N<br>Effectiv<br>Year O<br>Risk C | Number<br>ive Date<br>Of Account<br>Codes<br>Ipplementals                   | 123411<br>03/22/2020<br>2020<br>None Selected | Broker<br>Expiration Date<br>Line of Business<br>Authority Limit | Cragin & Pike, Inc.<br>03/26/2021<br>DI Non-Occupational Claims<br>\$500.00 |  |  |  |
|                                       |                                                                             |                                               |                                                                  |                                                                             |  |  |  |

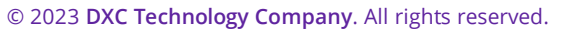

# Introduction of an ability to associate a Bank Account at the UMR level

Selecting the Save button on the UMR screen [Fig. 10] makes the Banking Information node available on the right-hand side menu. Selecting the "Add" (+) icon opens the Banking Information screen. [Fig. 12]

|                                                           | DXC Assure                                      | Claims screen |                |           |                     |
|-----------------------------------------------------------|-------------------------------------------------|---------------|----------------|-----------|---------------------|
| Client Program (12345) / Syndicate/Insurer (LETISHA FA'AS | SOA) / UMR (123411) / Banking Information (New) |               |                |           | <ul> <li></li></ul> |
| Banking Information                                       |                                                 |               |                |           |                     |
|                                                           |                                                 |               |                |           |                     |
| Bank Account Information                                  |                                                 |               |                |           | ~                   |
| Account Name *                                            | Bank Code                                       | Bank Name     |                | Account # |                     |
| EFTBank Q C                                               |                                                 | EFTBank       | Q              | 123456    |                     |
| Account Type                                              | Transit/Routing Number                          |               | Catastrophe Ty | ype       |                     |
| CA Checking Account                                       | 123456789                                       |               |                |           |                     |
|                                                           |                                                 |               |                |           |                     |
|                                                           |                                                 |               |                |           |                     |
|                                                           |                                                 |               |                |           |                     |
| Supplementals                                             |                                                 |               |                |           | >                   |
|                                                           |                                                 |               |                |           |                     |

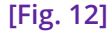

#### Note

- On the Bank Account Information accordion, selecting the Account Name populates data in the read only fields – Bank Code, Bank Name, Account #, Account Type and Transit/Routing Number.
- Selecting the Save button on the Banking Information screen followed by navigating back to the UMR screen shows that a Bank Account has been added.
- More Bank Accounts can be linked to the UMR by selecting the "Add" button and following steps as mentioned above.

#### **DXC Assure Claims screen**

| Client Program (12345) / Syndicate/Insurer (L | ETISHA FA'ASOA) / UMR (123411)                                  |                |                 |   | [                     | 💊 🔊 🗙 |
|-----------------------------------------------|-----------------------------------------------------------------|----------------|-----------------|---|-----------------------|-------|
| < UMR                                         |                                                                 |                |                 |   | >                     | ×     |
|                                               |                                                                 |                |                 |   | â                     | +     |
| UMR Information                               |                                                                 |                |                 | * | Banking Information 1 |       |
| UMR Number*                                   | Broker                                                          | Effective Date | Expiration Date |   |                       |       |
| 123411                                        | Cragin & Pike, Inc. Q                                           | 03/22/2020     | 03/26/2021      |   |                       |       |
| Year Of Account 2020                          | Line of Business           X         DI Non-Occupational Claims | Risk Codes     | Authority Limit |   |                       |       |
| Supplementals                                 |                                                                 |                |                 | > |                       |       |

[Fig. 13]

### Introduction of Client Program controls on Claim/Event/Policy Mail Merge screens

The Client Program related controls – Client Program Info and Client Program Supplementals have been added to the dropdown Select a Category [Fig. 14] on the Edit Merge Litter screen of the Word Merge Setup. Going forward, details such as the Client Program Info and Client Program Supplementals will be displayed on the Word Merge Letter for a Claim, Event and Policy.

|                                                                                                    | DXC Assure | Claims screen                                                                                        |     |
|----------------------------------------------------------------------------------------------------|------------|----------------------------------------------------------------------------------------------------|-----|
| Word Merge Setup                                                                                                    |            | 3                                                                                                    |     |
| Edit Merge Letter: Claim Acknowledgement                                                                                                    |            | Data Fields Used (2                                                                                  | /4) |
| Select a Category  Claim Supplemental Claimant Claimant Attorney Claimant Attorney Claimant Attorney Claimant Supplemental Client Client Clien | → Search   | Merged Fields Earch<br>Claim Date (Claim Info)<br>Claim Number (Claim Info)<br>Date Able to RTW1a () |     |
|                                                                                                    | [Fig       | g. 14]                                                                                               |     |
|                                                                                                    |            |                                                                                                    |     |

#### Note

- Client Program details will be displayed on Mail Merge Letters only when the Client Program module is enabled.
- There is no change in the way a Mail Merge Letter is configured and created.

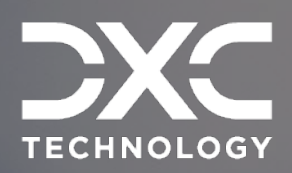

# Enhancements around Policy handling and Validation Rules

This section captures details of the enhancements around Policy Handling and Validation Rules.

DXC Assure Claims | Release: v.23.4 | December 2023

# Ability to refer Insurer(s) associated with a Client Program in Policy

Previously, the Insurer Entity lookup table available on the Policy screen lacked the ability to list the Syndicates/Insurers associated to a Client Program. Now, three new controls namely, Lookup, Entity Search and Open Entity, have been added in the Insurer field of the Policy Tracking screen of the Maintenance zone. Hovering the mouse over the Insurer lookup icon displays the 3 new options. [Fig. 15]

| Policy Insurer [ nidhi Arora ] |                      |                               |                 |
|--------------------------------|----------------------|-------------------------------|-----------------|
|                                |                      |                               |                 |
| Insurer Information            |                      |                               | *               |
| Insurer •                      | Contact<br>677979797 | Address 1<br>1310,OakCrest Dr | Address 2       |
| Address 3 Q C                  | Address 4            | City                          | State           |
| Zip                            | Country              | Responsible Percentage        | Occurence Limit |
|                                |                      | 0                             | USD \$0.00      |
|                                | [Fig                 | (. 15]                        |                 |

#### DXC Assure Claims screen

Select the Lookup option to pop open the Insurer lookup table that lists out the Insures of the selected Client Program. [Fig. 16]

|                     |                     |                  |                  |                |               | >             |              |  |
|---------------------|---------------------|------------------|------------------|----------------|---------------|---------------|--------------|--|
|                     | Insurer             |                  |                  |                |               | ×             | n surer O    |  |
|                     |                     |                  |                  |                |               |               | d available. |  |
| Insurer Information | Name 💌              | Syndicate Number | Address1         | Address2       | Address3      | Address4 ≡    |              |  |
| Insurer •           |                     |                  |                  |                |               |               |              |  |
| nidhi Arora         | test                | 5443435          | Address1_PRWL    | Address2_EPPXa | Address3_JRFK | Address4_NE ^ |              |  |
|                     | nidhi Arora         | 9746633          | 1310,OakCrest Dr |                |               |               |              |  |
| Address 3           | ksk                 | 78786787         | ssadds           | dasadsads      | dssad         | dsadssad      |              |  |
|                     | AbdTestdsadds       | 6564464646       | Address1         |                |               |               |              |  |
| Zip                 |                     |                  |                  |                |               | ~             |              |  |
|                     | <<br>Total Items: 4 |                  |                  |                |               | >             |              |  |
| Comments            |                     |                  |                  |                |               |               |              |  |
|                     |                     |                  |                  |                |               |               |              |  |
|                     |                     |                  |                  |                |               |               |              |  |
|                     | R                   |                  |                  |                |               |               |              |  |
|                     |                     |                  |                  |                |               |               |              |  |

#### **DXC Assure Claims screen**

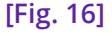

Not just this, the **Entity Search** option enables the user to view all the existing Entity Insurer irrespective of the Client Program. Additionally, the Entity can be opened/edited with the help of **Open Entity** icon. Select the same to get redirected to the corresponding Entity screen of the Insurer.

#### Note

- In case, Multiple Insurers for Policy option in the Utilities zone is disabled, then, the newly added controls can be used on the Insurer Information accordion of the Policy Tracking screen.
- If the option is enabled, then, all the three controls will appear in read-only mode of the Insurer Information accordion of the Policy Tracking screen.

## Ability to map the Insurer with UMR on Policy

The mapping of **UMRs** (Unique Market Reference) and **Policy Percentages** is now possible based on the selected Client Program and Syndicate/Insurer. The UMR information on the Policy screen will aid in identifying the right Bank Account of the Syndicate/Insurers (associated with UMR's) while processing payments on Claims. The inclusion of the UMR also helps to decide the percentage share of each Insurer while processing the payment.

The Insurer information accordion of Policy Tracking and Policy Insurer screen now displays a new UMR Number field. [Fig. 17] However, the newly introduced field will be displayed only if the **Client Program** setting in the **Utilities** zone is enabled. Furthermore, it will be displayed in the editable mode only if the selected Insurer is linked to the Client program. In case the selected Insurer is not linked to the Client Program, then, the UMR number field will appear in read-only mode.

| olicy Tracking [ testpolicy678 ] |                   |                   |              |
|----------------------------------|-------------------|-------------------|--------------|
| + 8 🗊 🛛 🗖 🖽 🖓                    | ▣▣◍▤⊻…            |                   |              |
| Policy Information               |                   |                   | :            |
| Insurer Information              |                   |                   | ~            |
| Insurer *                        | Contact           | Address 1         | Address 2    |
| SYNDERGAARD 📰                    |                   | 1811 W CHATEAU DR | addr2        |
| Address 3                        | Address 4         | City              | State        |
|                                  |                   | MERIDIAN          | ID Idaho     |
| Zip                              | Country           | Office Phone      | Alt. Phone   |
| 83646                            | USA United States | 208-706-1462      | 406-370-9346 |
| Fax                              | Email Address     | Insured           |              |
|                                  |                   | <b>X</b> abx123   |              |
|                                  |                   |                   |              |
|                                  |                   |                   |              |
| UMR Number                       |                   |                   |              |
| UMR1                             |                   |                   |              |
|                                  |                   |                   |              |

#### **DXC Assure Claims screen**

[Fig. 17]

Similarly, moving forward UMR Number will be displayed in **Record Summary** screen and **Policy Insurer** grid of the **Policy Insurer** window as well.

Additionally, select the UMR lookup button to open the window displaying UMRs associated with the Insurer. The data is filtered based on the Policy Expiration Date. That is, if the Policy Expiration Date of a Policy lies between the Effective and Expiration Date of a UMR, then, the UMR will filtered and displayed in the lookup table. [Fig. 18]

#### DXC Assure Claims screen

|                     | UMR Number     |                |                 |                 |                 | × |   |
|---------------------|----------------|----------------|-----------------|-----------------|-----------------|---|---|
| Policy Information  |                |                |                 |                 |                 |   | > |
| Insurer Information | UMR Number 👻   | Effective Date | Expiration Date | Year Of Account | Authority Limit | = | ~ |
| Insurer *           |                |                |                 |                 |                 |   |   |
| SYNDERGAARD         | UMR1           | 01/01/2020     | 12/31/2021      | 2020            | 0               | ^ |   |
| Address 3           | abc123         |                |                 |                 | 0               |   |   |
|                     | <              |                |                 |                 |                 | ` |   |
| 7:-                 | Total Items: 2 |                |                 |                 |                 |   |   |
|                     |                |                |                 |                 |                 |   |   |
| 65040               |                |                |                 |                 |                 |   |   |
| Fax                 | ciliali Auui   | 655            | msureu          |                 |                 |   |   |
|                     |                |                | [Fig 18]        |                 |                 |   |   |

[Fig. 18]

On the similar line, on the **Query Designer** screen of the **Utilities** zone, search views can be created with 3 new categories namely, **Client Program Info, Client Program Supplemental** and **UMR.** [Fig. 19]

|                             |                                          | DAC Assure Claims Screen                                                                                                  |          |            |
|-----------------------------|------------------------------------------|----------------------------------------------------------------------------------------------------|----------|------------|
| Utilities / Query Designer  | 🜖 Search Query Wizard - Mozilla Firefox  | - 0                                                                                                    | ×        | <u>ک</u> ا |
| Query Designer - Search Vie | 🛈 🔒 https://riskmaster-demo.cm-csc.con   | n/RiskmasterUI/UI/Utilities/SearchWizard 🔢 🗰 🛛 🏠                                                                          | ] ≞      | ^          |
| +                           | Search Query Wizard - Step 2 of 4 (Query | Field Selection)                                                                                                    |          |            |
| Claim Search                | This step allows you t                   | o select the data fields you wish to be able to query with the appear on the search in the order that you select. You may | use      |            |
| 11                          | Client Program Info                      | buttons to rearrange the ordering. You can also mark the f<br>e button next to arrow button. Same button can be used to   | helds    |            |
| 12                          | Client Program Supplemental              | quired.                                                                                                    |          |            |
| abcd                        | Coverages                                |                                                                                                    |          |            |
| cd                          | Insured<br>Policy Info                   | h is of the flag (For Ex. Void Flag 2) then coloring this entit                                                           | ara will |            |
| Checkbox                    | Policy Insurer                           | ault on the search screen.                                                                                                |          |            |
| claim                       | Policy MCO                               |                                                                                                    |          |            |
| Claim quotation search      | Policy Reinsurer                         |                                                                                                    | *        |            |
| claim_life                  | Select a Category                        | Fields in Search:                                                                                                    | ^        |            |
| Claim_Subrogation           |                                          |                                                                                                    | ~        |            |
| Claimdef 2                  |                                          |                                                                                                    |          |            |
| Claimlit 1                  |                                          |                                                                                                    |          |            |
| CpClaim                     |                                          | <<                                                                                                    |          |            |
| DXC_Claim_Search            |                                          |                                                                                                    | ~        |            |
| ee                          |                                          |                                                                                                    |          |            |
| High Priority Claim         |                                          |                                                                                                    |          |            |
| JKG_Query_Reg               |                                          | < > X                                                                                                    | •        |            |
| khoj                        |                                          |                                                                                                    | -        |            |
|                             |                                          |                                                                                                    |          |            |

#### DXC Assure Claims screen

[Fig. 19]

### **Introduction of new Validation Rules**

Three new default validation rules have been added to the Client Program module in this release. The default system validations not only make it easier to meet business requirements of the users, but also help in identifying discrepancies on the Client Program, Claims and Policy screens.

if the **Claim** is associated to any **Policy** and **Client Program**, then, the Client Program on the Policy should match with that of the Claim. In case, the Client Program attached to the Policy and Claim are different, then, an error message will be displayed. **[Fig. 20]** 

|                               |                                               | <b>DXC Assure Clai</b>     | ms screen          |                       |             |
|-------------------------------|-----------------------------------------------|----------------------------|--------------------|-----------------------|-------------|
| General Claim [GCAPV210/BELCA | MP2017003250 * 1 * Jerry Spiegel Associates,  | et al]                     |                    | * >                   | \$          |
| The Client Program corr       | responding to the Policy does not validate th | ne program for the Claims. |                    |                       | ×           |
| Service Code                  | Payments Frozen                               | Jurisdiction               |                    | Open Reserve Transact | tion Closed |
| LSS Claim                     | Currency Type USD United Statesjen-US         | Catastrophe Type           | Catastrophe Number | B Claimant O          |             |
|                               |                                               | [Eig. 20                   | 1                  |                       |             |

[Fig. 20]

The latest release prevents **duplication** in the **Policy Insurer record**. Moving forward, an error message will be displayed when a new Insurer is added to a Policy if the combination of Insurer and UMR number is repetitive. [Fig. 21]

#### DXC Assure Claims screen

| Cannot insert du | uplicate Syndicate/Insu | rer with same UMR Number |           |                  | × |
|------------------|-------------------------|--------------------------|-----------|------------------|---|
| Insurer *        |                         | Contact                  | Address 1 | Address 2<br>ad2 |   |
| Address 3        |                         | Address 4                | City      | State            |   |
| ad3              |                         | ad4                      | city1     |                  |   |

In case, the new Insurer is repetitive, but the associated UMR number is different, then, the data will be saved, and no error message will be displayed.

Additionally, if a **Policy** has a **Client Program** as well as **Insurers** that are linked to the Client Program, then, a confirmation popup will be displayed whenever an attempt to change the Client Program is made. **[Fig. 22]** 

#### **DXC Assure Claims screen**

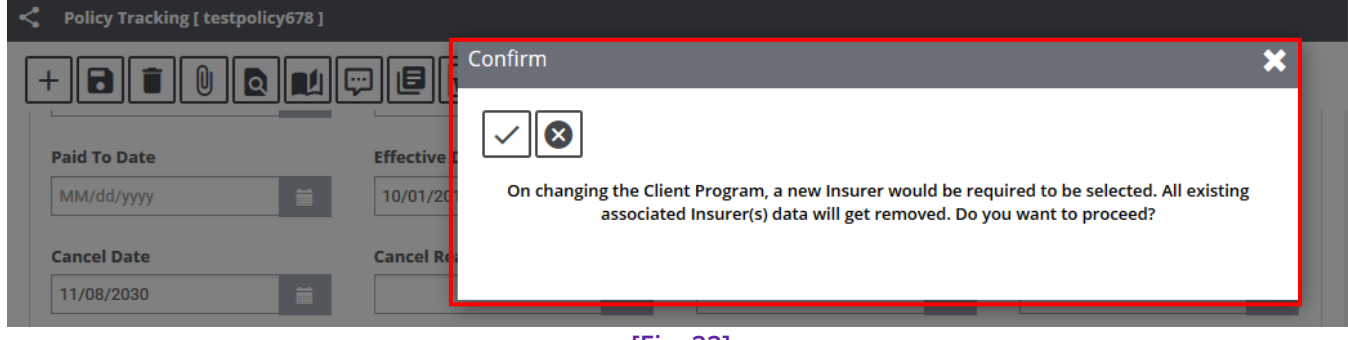

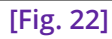

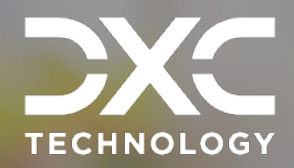

# **About Us and Contact Info**

DXC Technology is a Fortune 500 global IT services leader. Our more than 130,000 people in 70-plus countries are entrusted by our customers to deliver what matters most. We use the power of technology to deliver mission critical IT services across the Enterprise Technology Stack to drive business impact.

### DXC Assure Claims | Release: v.23.4 | December 2023

### **DXC** Technology

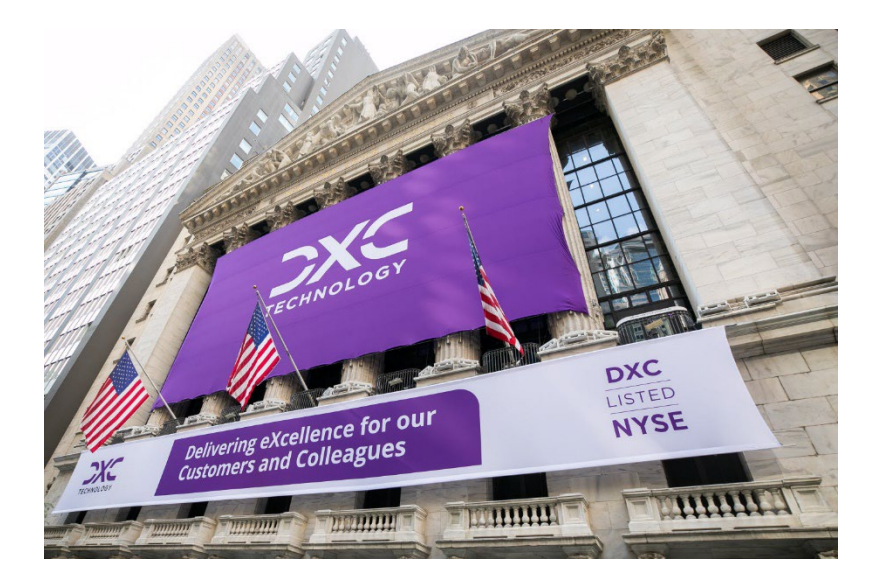

DXC Technology is a Fortune 500 global IT services leader. Our more than 130,000 people in 70-plus countries are entrusted by our customers to deliver what matters most. We use the power of technology to deliver mission critical IT services across the Enterprise Technology Stack to drive business impact. DXC is an employer of choice with strong values, and fosters a culture of inclusion, belonging and corporate citizenship. We are DXC.

> READ MORE ABOUT DXC TECHNOLOGY

### **DXC Assure Claims**

DXC Assure Claims is an integrated Claims Administration Platform that consolidates multiple functions into one cohesive solution to provide accurate and up-to-date business functions using the latest technology.

This browser-based software provides real-time analytics to help you spot trends and mitigate future losses. It gives your staff a highly efficient system that simplifies workflows and promotes best practices throughout your organization. It helps ensure that your claimants receive first-class service, besides providing your management team with a means to track key metrics to control costs and improve performance.

#### READ MORE ON THE DXC CLAIMS MICROSITE

DXC BLOG – INSURANCE & TECHNOLOGY Thousands of Risk and Claim professionals rely on DXC Assure Claims to manage all types of Claims, making it one of the industry's leading Claims Management Systems. This active client community ensures that DXC Assure Claims is continually supported and enhanced – keeping your Claims processing running smoothly today and in the future.

### **Contact Us**

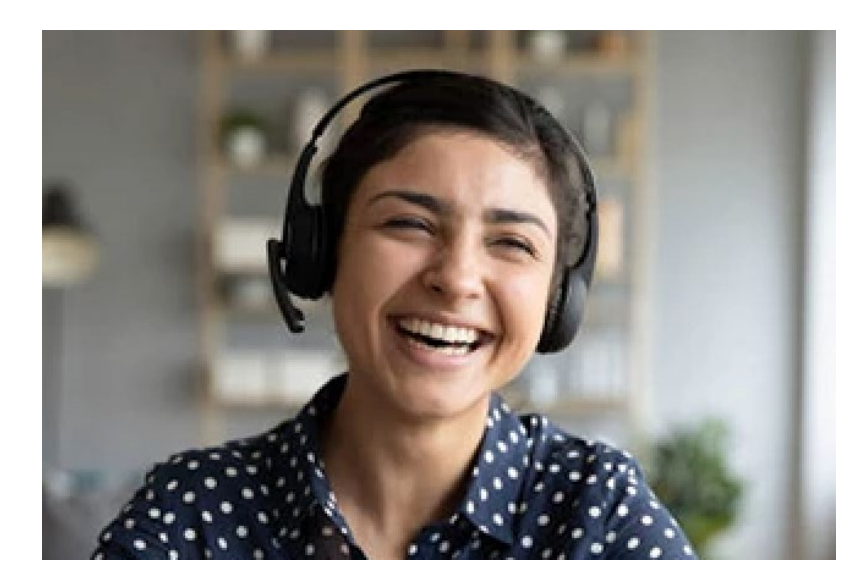

The Assure Claims Support Center provides manned telephone support services at these times –

8:00 AM – 8:30 PM, EST, Monday through Friday.

Additional and after-hours coverage may be available upon request.

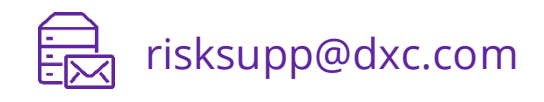

) 1-877-275-3676

DXC Assure Claims | v.23.4 | The Client Program Module | December 2023

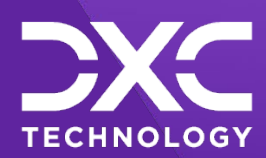

### OR OUR CUSTOMERS AND COLLEAGUES DELIVERING EXCELLENCE FOR OUR CUSTOMER OMERS AND COLLEAGUES DELIVERING EXCELLENCE FOR OUR CUSTOMERS AND COLLE JES DELIVERING EXCELLENCE FOR OUR CUSTOMERS AND COLLEAGUES DELIVERING EX

### Follow DXC Technology on social media

Get the insights that matter.

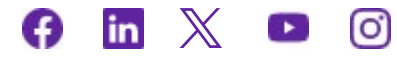

Keep up to date with technology and innovation, now and in the future.

EXPLORE DXC INSURANCE SOFTWARE

### **Assure Claims Support Helpdesk**

Phone: 1-877-275-3676 Email: risksupp@dxc.com

© 2023 DXC Technology Company. All rights reserved.